# Guía para habilitar elementos emergentes

**Servicio:** Seguimiento estado de reclamos contra Fonasa o Isapres

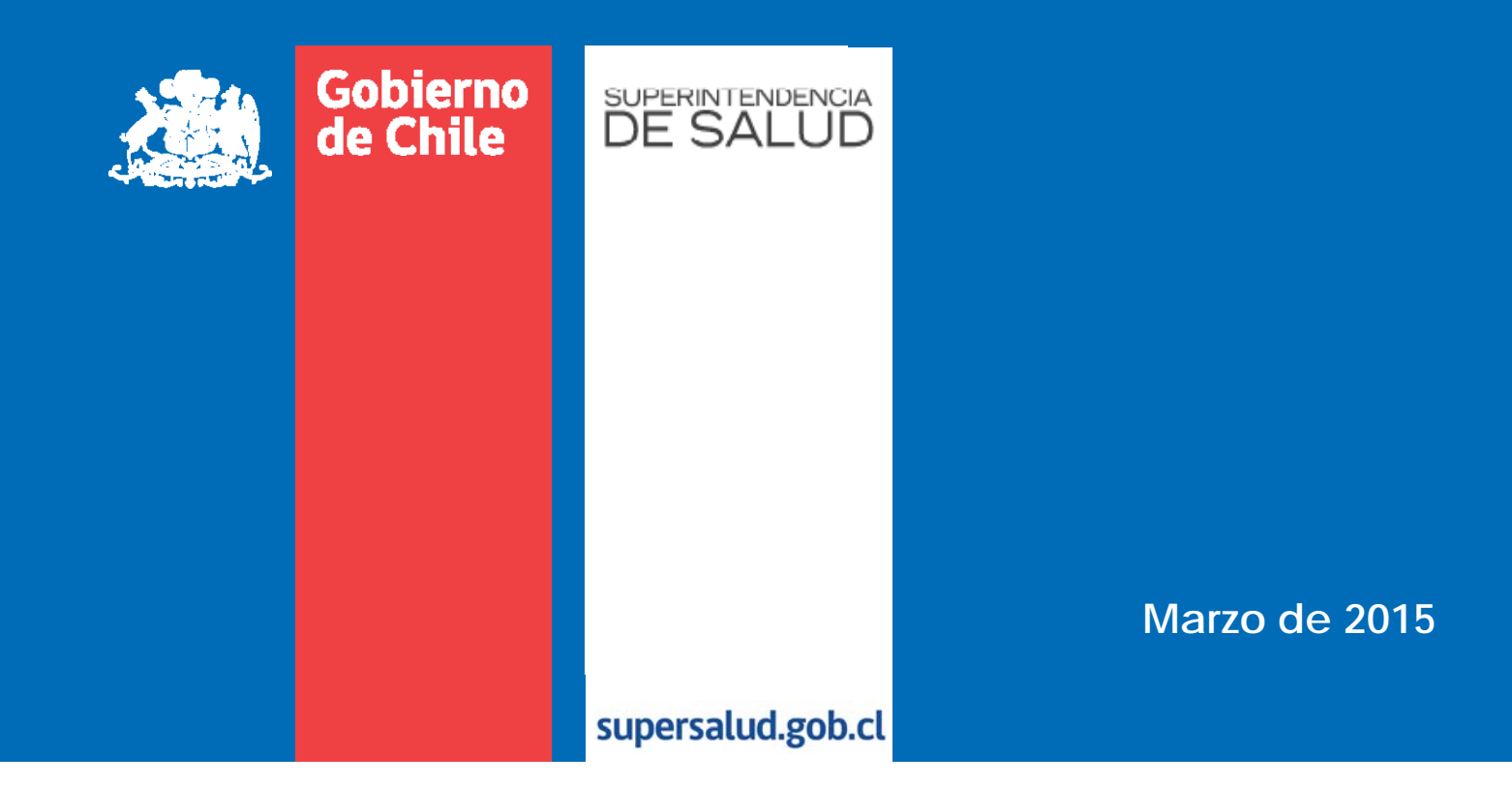

## Introducción

La Superintendencia de Salud ha elaborado la *"Guía para habilitar elementos emergentes"*, con el propósito de orientar a las personas en el desbloqueo de v*entanas emergentes y pop-ups*, que se visualizan en los navegadores *Internet Explorer, Google Chrome y Mozilla FireFox*, de manera que puedan acceder sin dificultades a los Servicios disponibles a través del portal Web Institucional, que tienen aplicaciones informáticas.

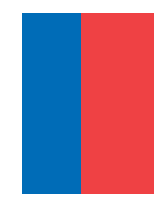

#### Navegador Internet Explorer

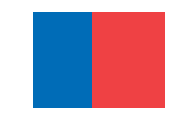

#### Paso 1 de 2

| (→) (I) http://webserver.superdesalud.gob.cl/bas P → 2 C ×) (II) superdesalud.gob.cl ×                                                                                                    | - □ ×<br>ŵ ☆ ŵ |
|----------------------------------------------------------------------------------------------------|----------------|
|                                                                                                    | <b>^</b>       |
| Biblioteca Digital      Guía de Servicios      Orientación en Salud      Preguntas Frecuentes      Prestadores Acreditados      Prestadores Individuales      Ranking de Isapres                                                                                                    |                |
| Usted está en: Inicio > Servicios<br>Guía de Servicios                                                                                                    |                |
| Seguimiento del Estado de Reclamos contra Fonasa e Isapres                                                                                                    |                |
| Con el objeto de entregar un servicio de calidad, la Superintendencia de Salud pone a su disposición este servicio en línea para realizar el seguimiento de su reclamo.<br>Para hacer el seguimiento, digite sus datos:<br>Rut del Reclamante: (sin puntos ni dígito verificador)<br>N° de Reclamo: (sin consultar) | m              |
| 離職 English overview   Mapa del sitio   Política de Privacidad   Descarga de visualizadores   Suscripción RSS                                                                                                    |                |
| Oficina Central Alameda 1449, Torre 2, Atención de Público en Local 12, Santiago, Chile - Metro La Moneda<br>Fono 600 836 9000<br>Horario de atención: Lunes a jueves de 8.30 a 16.00 horas. Viernes de 8.30 a 15.00 horas                                                                                          |                |
| Horario de atención: Lunes a viernes de 9:00 a 14:00 horas. Internet Explorer bloqueó un elemento emergente de <b>*.superdesalud.gob.cl</b> . Permitir una vez Opciones para este sitio  ×                                                                                                    |                |

El navegador ha bloqueado un elemento emergente de \*.superdesalud.gob.cl Hacer click en el icono "Opciones para este sitio", ubicado en la esquina inferior derecha de la pantalla.

#### Paso 2 de 2

|                                                                                                    | • <b>□ ×</b> |
|----------------------------------------------------------------------------------------------------|--------------|
| x ∰ Convertir ▼ 🗟 Seleccionar                                                                                                    |              |
| ⇔ Conózcanos Regulación Fiscalización Servicios Sala de prensa                                                                                                    | ^            |
| Biblioteca Digital  Guía de Servicios  Orientación en Salud  Preguntas Frecuentes  Prestadores Acreditados  Prestadores Individuales  Ranking de Isapres                                                                          |              |
| Usted está en: Inicio > Servicios                                                                                                    |              |
| Seguimiento del Estado de Reclamos contra Fonasa e Isapres                                                                                                    |              |
| Con el objeto de entregar un servicio de calidad, la Superintendencia de Salud pone a su disposición este servicio en línea para realizar el seguimiento de su reclamo.                                                           |              |
| Para hacer el seguimiento, digite sus datos:                                                                                                    |              |
| Rut del Reclamante: (sin puntos ni dígito verificador)                                                                                                    |              |
| N° de Reclamo:                                                                                                    |              |
| Consultar                                                                                                    | Ξ            |
| 開語 English overview   Mapa del sitio   Política de Privacidad   Descarga de visualizadores   Suscripción RSS                                                                                                    |              |
| <b>Oficina Central</b> Alameda 1449, Torre 2, Atención de Público en Local 12, Santiago, Chile - Metro La Moneda<br>Fono 600 836 9000<br>Horario de atención: Lunes a jueves de 8.30 a 16.00 horas. Viernes de 8.30 a 15.00 horas |              |
| Agencias Regionales<br>Horario de atención: Lunes a viernes de 9:00 a 14:00 horas.                                                                                                    |              |
| Internet Explorer bloqueó un elemento emergente de <b>*.superdesalud.gob.cl</b> .                                                                                                    | -            |
| Más configuraciones                                                                                                    |              |

Hacer click en la opción **"Permitir siempre"**, ubicado en la esquina inferior derecha de la pantalla y nuevamente hacer en click en **"Consultar**", ahora podrá visualizar el "Estado de su Reclamo".

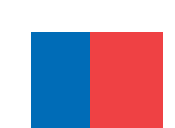

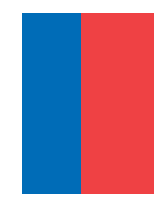

#### Navegador Google Chrome

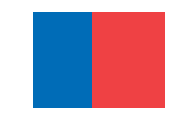

## Paso 1 de 3

| 谢 Redirecccionando sitio<br> | vebserver.superdesalud.gob.cl/bases/ReclamoEnLinea.nsf/busquedaCaso?OpenForm                                                                                                    | e (pop-up) bloqueada 🛠 |
|------------------------------|----------------------------------------------------------------------------------------------------|------------------------|
|                              | Gobierno<br>Ge Chile<br>Contáctenos<br>Personas<br>Aseguradoras<br>Prestatores                                                                                                  |                        |
|                              | www.gob.cl supersalud.gob.cl                                                                                                    |                        |
|                              | ⇔ Conózcanos Regulación Fiscalización Servicios Sala de prensa                                                                                                    |                        |
|                              | Biblioteca Digital      Guía de Servicios      Orientación en Salud      Preguntas Frecuentes      Prestadores Acreditados      Prestadores Individuales      Anking de Isapres |                        |
|                              | Guía de Servicios                                                                                                    |                        |
|                              | Seguimiento del Estado de Reclamos contra Fonasa e Isapres                                                                                                    |                        |
|                              | Con el objeto de entregar un servicio de calidad, la Superintendencia de Salud pone a su disposición este servicio en línea para realizar el seguimiento de su reclamo.         |                        |
|                              | Para hacer el seguimiento, digite sus datos:                                                                                                    |                        |
|                              | Rut del Reclamante: (sin puntos ni dígito verificador)                                                                                                    |                        |
|                              | N' de Reclamo:                                                                                                    |                        |
|                              | Consultar                                                                                                    | ļ                      |
|                              | 🗱 English overview   Mapa del sitio   Política de Privacidad   Descarga de visualizadores   Suscripción RSS                                                                     |                        |
|                              | <b>Oficina Central</b> Alameda 1449, Torre 2, Atención de Erblico en Local 12, Santiago, Chile - Metro La Moneda<br>Fono 602 836 9000                                           |                        |

El navegador ha bloqueado la **"Ventana emergente (pop-up)"** del *"Servicio Seguimiento del Estado de Reclamos contra Fonasa o Isapres"* 

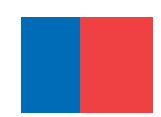

## Paso 2 de 3

| Gobierno<br>de Chile<br>BERSELUD                                                                                                    | amoentinea.nsi/busquedacaso:                                                             | OpenForm              |                   |                     | Se bloquearon las ve      | ntanas emergente ( |
|----------------------------------------------------------------------------------------------------|------------------------------------------------------------------------------------------|-----------------------|-------------------|---------------------|---------------------------|--------------------|
|                                                                                                    |                                                                                          | Q Contáctenos         | Personas          | Aseguradoras        | Prestadores               |                    |
| www.gob.ct supersalud.gob.cl                                                                                                    |                                                                                          |                       |                   |                     |                           |                    |
| ං Conózcanos Regulación                                                                                                    | Fiscalización Servicios                                                                  | Sala de prensa        |                   |                     |                           |                    |
| Biblioteca Digital → Guía de Servicios → Ori                                                                                                    | ientación en Salud → Preguntas Frecuer                                                   | tes                   | ados ⊧Prestadores | Individuales Rank   | ing de Isaares            |                    |
| Guía de Servicios                                                                                                    |                                                                                          |                       |                   | Usted er            | itin 🖅 Initio > Servitios |                    |
| Seguimiento del Estado de Re                                                                                                    | clamos contra Fonasa e l                                                                 | sapres                |                   |                     |                           |                    |
|                                                                                                    |                                                                                          |                       |                   |                     |                           |                    |
| Con el objeto de entregar un servio<br>el seguimiento de su reclamo.                                                                                  | cio de calidad, la Superintendeno                                                        | ia de Salud pone a su | disposición est   | e servicio en línea | a para realizar           |                    |
| Con el objeto de entregar un servio<br>el seguimiento de su reclamo.<br>Para hacer el seguimiento, digite su                                          | cio de calidad, la Superintendeno<br>us datos:                                           | ia de Salud pone a su | disposición est   | e servicio en línea | a para realizar           |                    |
| Con el objeto de entregar un servio<br>el seguimiento de su reclamo.<br>Para hacer el seguimiento, digite su<br>Rut del Reclamante:                   | cio de calidad, la Superintendeno<br>us datos:<br>1 puntos ni dígito verificador)        | ia de Salud pone a su | disposición est   | e servicio en línea | a para realizar           |                    |
| Con el objeto de entregar un servio<br>el seguimiento de su reclamo.<br>Para hacer el seguimiento, digite su<br>Rut del Reclamante:<br>N° de Reclamo: | cio de calidad, la Superintendeno<br>us datos:<br>1 puntos ni dígito verificador)        | ia de Salud pone a su | disposición est   | e servicio en línea | a para realizar           |                    |
| Con el objeto de entregar un servio<br>el seguimiento de su reclamo.<br>Para hacer el seguimiento, digite su<br>Rut del Reclamante:<br>N° de Reclamo: | cio de calidad, la Superintendeno<br>us datos:<br>n puntos ni dígito verificador)<br>Con | sultar                | disposición est   | e servicio en línea | a para realizar           |                    |

Al hacer click en el icono indicado en **circulo rojo**, ubicado en la esquina superior derecha de la pantalla, el navegador indica que **"Se bloquearon las ventanas emergentes en esta página"**.

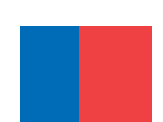

### Paso 3 de 3

| ⇒ C fi [ | webserver.superdesalud.gob.cl/bases/ReclamoEnLinea.nsf/busquedaCase                                                                                                    | p?OpenForm                                                                                                    | <b>X</b>         |
|----------|----------------------------------------------------------------------------------------------------|----------------------------------------------------------------------------------------------------|------------------|
|          | Gobierno<br>de Chile BETSACOD                                                                                                    | Se bloquearon las siguientes ventanas emergentes en esta página: <ul> <li>http://webserver.superdesalud.gob.cl/baf=1&amp;rg=81970E305A0FB7FF</li> <li>() Siempre permitir ventanas emergentes de webserver.superdesalud.go</li> <li>() Contácteno:</li> <li>() Continuar con el bloqueo de ventenas emergentes</li> </ul> | 84257D0B005A73D3 |
|          | www.gob.ct supersalud.gob.cl                                                                                                    | Administrar el bloqueo de ventanza emergentes                                                                                                    | Listo            |
|          |                                                                                                    | Sala de prensa                                                                                                    |                  |
|          | Biblioteca Digital      Guía de Servicios      Orientación en Salud      Preguntas Frecu                                                                                                    | entes                                                                                                    |                  |
|          | Guía de Servicios                                                                                                    | Usted está en. Inicio > Servicios                                                                                                    |                  |
|          |                                                                                                    |                                                                                                    |                  |
|          | Seguimiento del Estado de Reclamos contra Fonasa e                                                                                                    | e Isapres                                                                                                    |                  |
|          | Seguimiento del Estado de Reclamos contra Fonasa e<br>Con el objeto de entregar un servicio de calidad, la Superintende<br>el seguimiento de su reclamo.<br>Para hacer el seguimiento, digite sus datos:                                                                                   | e <b>Isapres</b><br>ncia de Salud pone a su disposición este servicio en línea para realizar                                                                                                    |                  |
|          | Seguimiento del Estado de Reclamos contra Fonasa e<br>Con el objeto de entregar un servicio de calidad, la Superintende<br>el seguimiento de su reclamo.<br>Para hacer el seguimiento, digite sus datos:<br>Rut del Reclamante:                                                            | e <b>Isapres</b><br>ncia de Salud pone a su disposición este servicio en línea para realizar                                                                                                    |                  |
|          | Seguimiento del Estado de Reclamos contra Fonasa e<br>Con el objeto de entregar un servicio de calidad, la Superintende<br>el seguimiento de su reclamo.<br>Para hacer el seguimiento, digite sus datos:<br>Rut del Reclamante:                                                            | e <b>Isapres</b><br>ncia de Salud pone a su dirposición este servicio en línea para realizar                                                                                                    |                  |
|          | Seguimiento del Estado de Reclamos contra Fonasa e<br>Con el objeto de entregar un servicio de calidad, la Superintende<br>el seguimiento de su reclamo.<br>Para hacer el seguimiento, digite sus datos:<br>Rut del Reclamante: forma (sin puntos ni dígito verificador)<br>N' de Reclamo: | ncia de Salud pone a su disposición este servicio en línea para realizar                                                                                                    |                  |

Al hacer click en **"Se bloquearon las ventanas emergentes en esta página"**, muestra los enlaces bloqueados. Se debe seleccionar la opción **"Siempre permitir ventanas emergentes de webserver.superdesalud.gob.cl.** Finalmente, hacer click en botón **"Listo"** y nuevamente hacer click en **"Consultar"**.

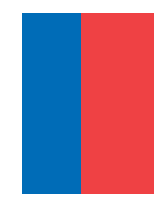

#### Navegador Mozilla FireFox

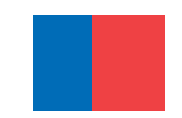

## Paso 1 de 3

| <u>Archivo</u> <u>E</u> ditar <u>V</u> er Hi <u>s</u> torial | Marcadores Herramientas Ayuda (H)                                                                      | and the second days                                                                                             |                    |
|--------------------------------------------------------------|----------------------------------------------------------------------------------------------------|----------------------------------------------------------------------------------------------------|--------------------|
| ttp://webseso?OpenFo                                         | m × +                                                                                                  | a - 100 - 100 - 100 - 100 - 100 - 100 - 100 - 100 - 100 - 100 - 100 - 100 - 100 - 100 - 100 - 100 - 100 - 100 - | Anna Co            |
| e webserver.superdesaluc                                     | gob.cl/bases/ReclamoEnLinea.nsf/busquedaCaso?OpenForm                                                  | 🐻 🔻 😋 Google                                                                                                    | ▶ ☆ 自 ♣ 斋 ☰        |
| 🔊 Más visitados 🎹 Primeros pa                                | os 🗍 Galería de Web Slice 🚺 LA TERCERA - Noticias 🚺 Sitios sugeridos                                   |                                                                                                    | $\frown$           |
| 🐻 Firefox ha evitado que este si                             | o abra una ventana emergente.                                                                          |                                                                                                    | <u>O</u> pciones × |
|                                                              | Gobierno     DESERTION       www.gob.cl     supersalud.gob.cl                                          | Contáctenos Personas Aseguradoras Prestadore                                                                    |                    |
|                                                              | ခဲ့ Conózcanos Regulación Fiscalización Servicios Sa                                                   | ıla de prensa                                                                                                   |                    |
|                                                              | Biblioteca Digital → Guía de Servicios → Orientación en Salud → Preguntas Frecuentes                   | Prestadores Acreditados → Prestadores Individuales → Ranking re Isapres                                         | E                  |
|                                                              | Guía de Servicios                                                                                      | Ustr Jestá en: Inicio > Serv                                                                                    | icios              |
| s                                                            | eguimiento del Estado de Reclamos contra Fonasa e Isap                                                 | res                                                                                                    |                    |
|                                                              | Con el objeto de entregar un servicio de calidad, la Superintendencia de el seguimiento de su reclamo. | e Salud pone a su disponición este servicio en línea para realizar                                              |                    |
|                                                              | Para hacer el seguimiento, digite sus datos:                                                           |                                                                                                    |                    |
|                                                              | Rut del Reclamante: (sin puntos ni dígito verificador)                                                 |                                                                                                    |                    |
|                                                              | N° de Reclamo:                                                                                         |                                                                                                    |                    |
|                                                              | Consulta                                                                                               | r                                                                                                    |                    |

El navegador ha evitado que este sitio "**abra una ventana emergente**" en el *"Servicio Seguimiento del Estado de Reclamos contra Fonasa o Isapres".* Hacer click en el botón **"Opciones"**, ubicado en la esquina superior derecha de la pantalla.

#### Paso 2 de 3

| Archivo Editar Ver Historial Marcadores Herramientas Ayuda (H)                                         |                                                                                                    |
|----------------------------------------------------------------------------------------------------|----------------------------------------------------------------------------------------------------|
| ttp://webseso?OpenForm × +                                                                             | and the second second s |
| webserver. <b>superdesalud.gob.cl</b> /bases/ReclamoEnLinea.nsf/busquedaCaso?OpenForm                  | □ ▼ C 😸 - Google<br><br>                                                                                                    |
| 🖉 Más visitados 🎹 Primeros pasos 🗍 Galería de Web Slice 匪 LA TERCERA - Noticias 🔽 Sitios sugeridos     |                                                                                                    |
| 📷 Firefox ha evitado que este sitio abra una ventana emergente.                                        | Opciones 🗴                                                                                                    |
| Gobierno Betrannova                                                                                    | Permitir ventanas emergentes para webserver.superdesalud.gob.cl                                                                                                    |
| de Chile DE SALUD                                                                                      | <u>E</u> ditar Opciones del Bloqueador de Ventanas emergentes                                                                                                    |
|                                                                                                    | No mostrar este mensaje cuan <u>do</u> se bloqueen ventanas emergentes                                                                                                    |
|                                                                                                    | Mostrar 'http://webserver.suverdesalud.gob.cl/bases/ReclamoEnLinea.nsf/Respues                                                                                                    |
| www.nob.clsuperside ed.cl                                                                              |                                                                                                    |
| www.gub.cc                                                                                             |                                                                                                    |
| ↔ Conózcanos Regulación Fiscalización Servicios Sala de prensa                                         |                                                                                                    |
| Biblioteca Digital → Guía de Servicios → Orientación en Salud → Preguntas Frecuentes → Prestadores Acr | reditados                                                                                                    |
|                                                                                                    |                                                                                                    |
|                                                                                                    | Usted está en: Inicio > Servicios                                                                                                    |
| Guia de Servicios                                                                                      |                                                                                                    |
| Seguimiento del Estado de Declamos contra Fonsos e legarcos                                            |                                                                                                    |
| Seguimento dei Estado de Reciamos contra Ponasa e isapres                                              |                                                                                                    |
|                                                                                                    |                                                                                                    |
| Con el obieto de entregar un servicio de calidad, la Superintendencia de Salud pone a                  | a su disposición este servicio en línea para realizar                                                                                                    |
| el seguimiento de su reclamo.                                                                          |                                                                                                    |
|                                                                                                    |                                                                                                    |
| Para nacer el seguimiento, digite sus datos:                                                           |                                                                                                    |
| Rut del Reclamante: sin puntos ni dígito verificador)                                                  |                                                                                                    |
| Nº de Destance                                                                                         |                                                                                                    |
| N de Reclamo:                                                                                          |                                                                                                    |
| Consultar                                                                                              |                                                                                                    |
| Coodinar                                                                                               |                                                                                                    |
|                                                                                                    |                                                                                                    |

Seleccione "Permitir ventanas emergentes para webserver.superdesalud.gob.cl"

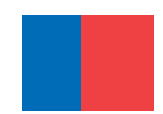

#### Paso 3 de 3

| Archivo Editar Ver Historial Marcadores Herramientas Ayuda (H)                                                                                                    | Annual Annual Contract Contract Contrac |     | ×     |
|----------------------------------------------------------------------------------------------------|----------------------------------------------------------------------------------------------------|-----|-------|
| http://webseso?OpenForm ×  ttp://webseD0B005A73D3 ×                                                                                                    | +                                                                                                    |     |       |
| ( webserver.superdesalud.gob.cl/bases/ReclamoEnLinea.nsf/RespuestaBus                                                                                                    | queda?open&id=3F48C0E62DBCE1B084257D0E0070AB22&ref=1&rg=81970E305/ 🛡 C Sogle                                                                                                    | ☆ 自 | <br>≡ |
| Más visitados M Primeros pasos Galería de Web Slice II LA TERCERA - N                                                                                                    | Noticias 👔 Sitios sugeridos                                                                                                    |     |       |
| Gobierno<br>de Chile DETREUD<br>www.gob.ct supersalud.gob.ct                                                                                                    | Contáctenos Personas Aseguradoras Prestadores                                                                                                    |     |       |
| ନ Conózcanos Regulación                                                                                                    | Fiscalización Servicios Sala de prensa                                                                                                    |     | E     |
| Biblioteca Digital → Guía de Servicios → Ori                                                                                                    | entación en Salud → Preguntas Frecuentes → Prestadores Acreditados → Prestadores Individuales → Ranking de Isapres                                                                                                    |     |       |
| Guía de Servicios         Consulta de Reclamo         Estado de mi Reclamo         Nº de Reclamo         Reclamante         Rut         Aseguradora         Fecha de Ingreso del reclamo         Materia         Estado actual del reclamo | Usted está en: Inicio > Servicios                                                                                                    |     |       |

Finalmente se ha desbloqueado una ventana emergente para **webserver.superdesalud.gob.cl**", ahora podrá visualizar el "Estado de su Reclamo".

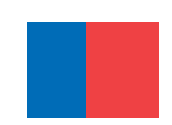

#### SUPERINTENDENCIA

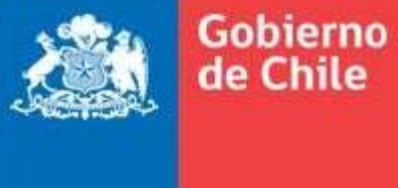

supersalud.gob.cl

www.gob.cl

## www.supersalud.gob.cl